#### ●メニュー選択 「抽選申込」を選択してください。

| 大阪市       | ゴーハス・スポーツ                                 | 他設情報ンステム                                  | •                                           |      |
|-----------|-------------------------------------------|-------------------------------------------|---------------------------------------------|------|
| 処理選択      |                                           |                                           |                                             |      |
| 以下の処理から一つ | を選択してください。                                |                                           |                                             | ダアウト |
|           | <ul> <li>先着順予約・取消・利用</li> </ul>           | 実績照会                                      |                                             |      |
|           | 空き服会・予約<br>第20つ空き状況を確認し、先石脈利用=<br>込ができます。 | ● 予約瓶会・取消<br>利用が確定した申込を確認・取消できま<br>す。     | 利用実結版会<br>前月、前々月分の利用実績を表示しま<br>す。           |      |
|           | ●抽選                                       |                                           |                                             |      |
|           | <b>抽選申込</b><br>施設利用技道の教加を申し込みます。          | 捕選照会確定<br>申し込まれた該当内容の推認と、 抽選結<br>単を確定します。 |                                             |      |
|           | ●利用者設定の変更・更新                              |                                           |                                             |      |
|           | 利用者設定変更<br>利用者偽物の設定を変更します。                |                                           |                                             |      |
|           | ●その他                                      |                                           |                                             |      |
|           | 本日のお知らせ<br>本日の各施設からのお知らせを表示しま<br>す。       | 操作 脳 歴 照会                                 | ロ座引落予定額照会<br>ログインしている利用者の口座引進予定<br>酸を表示します。 |      |

## ●申込方法選択

施設の検索方法を選択してください。(この例では「利用目的から絞り込む」で説明)

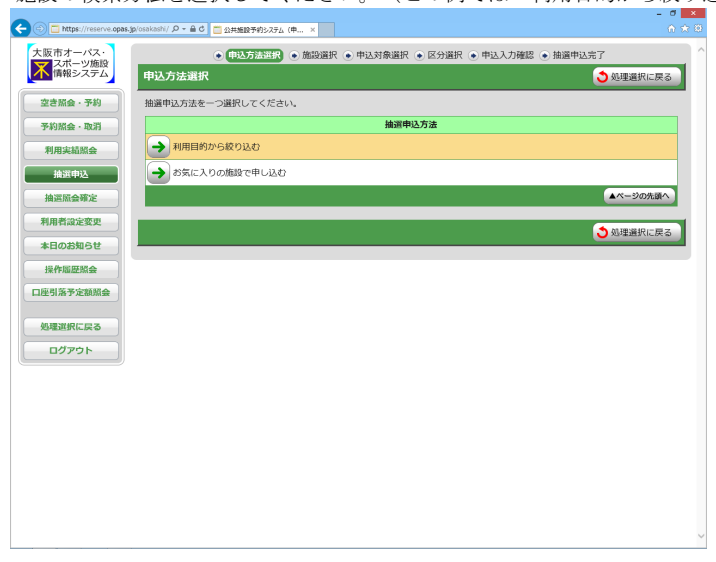

# ●利用目的選択(大分類選択)

利用目的の大分類を選択してください。

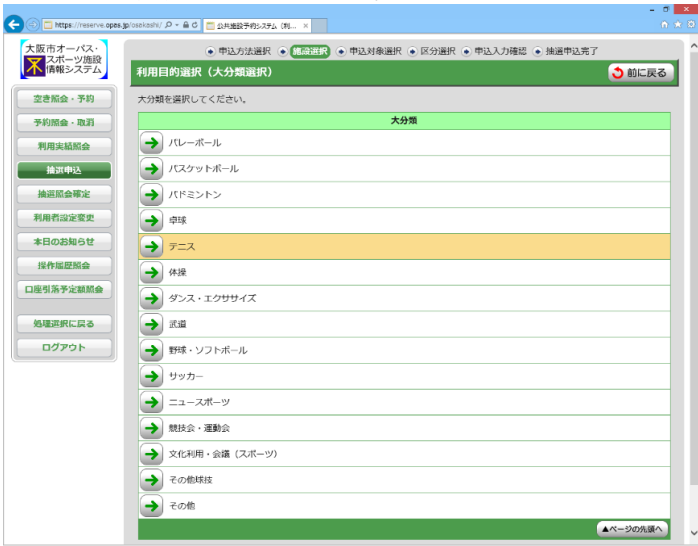

# ●利用目的選択(小分類選択)

利用目的の小分類を選択してください。

| - Dittps://reserve.opos | s.jp/osekash/ / / / + 自 C ① 4.共振設予約3.75ム (利 ×                 | ŵά        |
|-------------------------|---------------------------------------------------------------|-----------|
| 大阪市オーパス・                | ●申込方法選択 ●【原提用】 ●申込対象選択 ●区分選択 ●申込入功確認 ●抽選申込完了<br>利用目的資訊(小分類資訊) | 前に戻る      |
| 空き照会・予約                 | 小分類を選択してください。                                                 | - and - a |
| 予約照金·取消                 | (1) [大分類] テニス                                                 |           |
| 利用実績緊会                  | 小分類                                                           |           |
| 抽讽申込                    | → 硬式テニス                                                       |           |
| 抽選照会確定                  | > y7h=x                                                       |           |
| 利用者設定変更                 |                                                               | ージの先頭へ    |
| 本日のお知らせ                 |                                                               |           |
| 操作場歷照会                  | 6                                                             | 前に戻る      |
| 口座引落予定額原会               |                                                               |           |
| 処理選択に戻る                 |                                                               |           |
| <u> ログアウト</u>           |                                                               |           |
|                         |                                                               |           |
|                         |                                                               |           |
|                         |                                                               |           |
|                         |                                                               |           |
|                         |                                                               |           |
|                         |                                                               |           |
|                         |                                                               |           |
|                         |                                                               |           |

#### ●グループ選択

選択した利用目的に該当した施設グループが表示されます。 抽選申込を行うグループを選択してください。

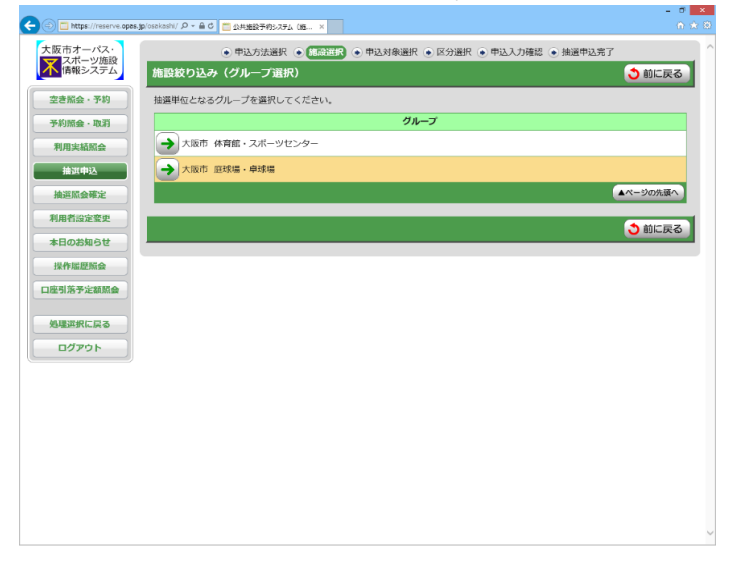

#### ●場所選択

空き状況を照会する場所を一つ以上選択してください。

| 2 施設以上選                            | 選択時 ⇒ ●抽選申込                                                                                                    | 対象選択へ                           |  |  |  |  |  |  |  |
|------------------------------------|----------------------------------------------------------------------------------------------------|---------------------------------|--|--|--|--|--|--|--|
| 1施設のみ遭                             | 選択時 ⇒ ●抽選申込                                                                                                    | 対象区分選択へ                         |  |  |  |  |  |  |  |
| 🗲 🛞 🛅 https://reserve.opas.jp/osak | ashi/ 戶 - 音 C 📄 公共施設予約52万ム (版 ×                                                                                  | - d ×<br>A * D                  |  |  |  |  |  |  |  |
| 大阪市オーバス・                           | <ul> <li>申込方法選択      <ul> <li>             前設選択         </li> <li>             中込         </li> </ul> </li></ul> | 対象選択 ● 区分選択 ● 申込入力確認 ● 抽選申込完了 ^ |  |  |  |  |  |  |  |
| スポーツ施設<br>情報システム                   | 設絞り込み(場所選択)                                                                                                    | 👌 前に戻る 🛛 次に進む 🔶                 |  |  |  |  |  |  |  |
| 空き照金・予約 抽                          | 適申込をする場所を一つ以上選択し、 [次に進むボタン]                                                                                      | 〕を押してください。                      |  |  |  |  |  |  |  |
| 予約照金·取消                            | 地设名                                                                                                    |                                 |  |  |  |  |  |  |  |
| 利用実結照会                             | 新見録地                                                                                                    | 額見緑地遊球場                         |  |  |  |  |  |  |  |
| 抽選申込                               | ✔ 長居公園                                                                                                    | 長居筵球場                           |  |  |  |  |  |  |  |
| 抽選照会確定                             | 南港中央公園                                                                                                    | 南港中央庭球場 ハードコート                  |  |  |  |  |  |  |  |
| 利用者設定変更                            | 南港中央公園                                                                                                    | 南港中央庭球場 砂入人工芝                   |  |  |  |  |  |  |  |
| 本日のお知らせ                            | 朝公園                                                                                                    | 初テニスセンター 一般コート                  |  |  |  |  |  |  |  |
| 操作屆歷驗会                             | 朝公園                                                                                                    | 初テースセンター センターコート                |  |  |  |  |  |  |  |
| 口座引落予定額照会                          | 初公園                                                                                                    | 初庭球場                            |  |  |  |  |  |  |  |
| 処理選択に戻る                            | 長居公園事務所                                                                                                    | 山之内西庭球場1コート                     |  |  |  |  |  |  |  |
| ログアウト                              | 長居公園事務所                                                                                                    | 山之内西庭球場2コート                     |  |  |  |  |  |  |  |
|                                    | 長居公園事務所                                                                                                    | 山之内西庭球場 3 コート                   |  |  |  |  |  |  |  |
|                                    | 長居公園事務所                                                                                                    | 山之内西庭球場4コート                     |  |  |  |  |  |  |  |
|                                    | 長居公園事務所                                                                                                    | 山之内西庭球場5コート                     |  |  |  |  |  |  |  |
|                                    | 原町公園事務所                                                                                                    | 浦江庭球場                           |  |  |  |  |  |  |  |
|                                    | 周町公園事務所                                                                                                    | 中之島西庭球場第1コート                    |  |  |  |  |  |  |  |
|                                    | 周町公園事務所                                                                                                    | 中之島西庭球場第2コート                    |  |  |  |  |  |  |  |
|                                    | 扇町公園事務所                                                                                                    | 南天満庭球場第1コート                     |  |  |  |  |  |  |  |
|                                    |                                                                                                    |                                 |  |  |  |  |  |  |  |

## ●抽選申込対象選択

抽選申込を行う施設の「こちらのカレンダーを見る」を押してください。

→ ●抽選申込対象区分選択 へ
 → ●抽選申込対象区分選択 へ

| ファイル(F) 編集(E) 表示(V) お気に入り(A) 9ール(T) ヘルプ(H)       |                                                                                  |                   |                   |                   |                   |                        |                   |                 |             |             |   |
|--------------------------------------------------|----------------------------------------------------------------------------------|-------------------|-------------------|-------------------|-------------------|------------------------|-------------------|-----------------|-------------|-------------|---|
| 大阪市オーパス・<br>スポーツ施設<br>情報システム                     | 申込方法選<br>由選申込対象選択                                                                | BR ● 推            | 設選択               | • #33             | t象選択)             | <ul> <li>区分</li> </ul> | 置択 ● □            | 申込入力砌           | 188 💿 抽道申込完 | i7<br>う 前に戻 | ৱ |
| 空き照会・予約                                          | 空き組金・予約<br>カレンダーの表示開始日を変更する場合は、表示開始年月日を選択してください。<br>名表示各性を確認した後 「表示式ない」を用してください。 |                   |                   |                   |                   |                        |                   |                 |             |             |   |
| 予約照会·取消                                          |                                                                                  |                   |                   |                   |                   |                        |                   |                 |             |             |   |
| 利用实结照会                                           |                                                                                  |                   |                   |                   |                   |                        |                   |                 |             |             |   |
| 抽選申込                                             | 【曜日で表示を絞り込みたい場合は、こちらを押して表示条件を変更してください。】                                          |                   |                   |                   |                   |                        |                   |                 |             |             |   |
| 抽選照会確定                                           |                                                                                  |                   |                   |                   |                   |                        |                   |                 |             |             |   |
| 利用者設定変更                                          | 抽道中込を行う場合は、各施設の[ごちらのカレンダーを見るボタン]を押してください。                                        |                   |                   |                   |                   |                        |                   |                 |             |             |   |
| 本日のお知らせ                                          | EN SONK-B                                                                        |                   |                   |                   | <b>1</b>          | 2950                   | 5009-             | 880             |             |             |   |
| 操作腦塵脈發                                           | 朝見緑地庭球場                                                                          |                   |                   |                   |                   |                        |                   |                 |             |             |   |
| 口座引落予定額照会                                        | 前の<br>7日分<br>7日分<br>7日分                                                          | 8月<br>1日<br>(火)   | 8月<br>2日<br>(水)   | 8月<br>3日<br>(木)   | 8月<br>4日<br>(金)   | 8月<br>5日<br>(土)        | 8月<br>6日<br>(日)   | 8月<br>7日<br>(月) |             |             |   |
| 処理選択に戻る<br>ログアウト                                 | $09{:}00 \sim 10{:}00$                                                           | <b>0</b><br>9(12) | <b>0</b><br>9(12) | <b>0</b><br>9(12) | <b>0</b><br>9(12) | <b>0</b><br>7(12)      | <b>0</b><br>7(12) | 0<br>12<br>(12) |             |             |   |
| <b>凡田</b><br>・ 空いています                            | 10:00 ~ 11:00                                                                    | <b>0</b><br>9(12) | <b>0</b><br>9(12) | <b>0</b><br>9(12) | <b>0</b><br>9(12) | <b>0</b><br>9(12)      | <b>0</b><br>9(12) | 0<br>12<br>(12) |             |             |   |
| <ul> <li>・ 抽遍中込できません</li> <li>・ 休都日です</li> </ul> | 11:00 ~ 12:00                                                                    | <b>0</b><br>9(12) | <b>0</b><br>9(12) | <b>0</b><br>9(12) | <b>0</b><br>9(12) | <b>0</b><br>9(12)      | <b>0</b><br>9(12) | 0<br>12<br>(12) |             |             |   |
| 施設を利用できません<br>数字の注釈は以下の通りです。<br>・強り面数[総面数]       | 12:00 ~ 13:00                                                                    | <b>0</b><br>9(12) | <b>0</b><br>9(12) | <b>0</b><br>9(12) | <b>0</b><br>9(12) | <b>0</b><br>9(12)      | <b>0</b><br>9(12) | 0<br>12<br>(12) |             |             |   |
|                                                  |                                                                                  | 0                 | 0                 | 0                 | 0                 | 0                      |                   | O               |             |             |   |

## ●抽選申込対象区分選択

抽選申込を行う日時を選択してください。

※複数の区分(時間帯)を選択することはできませんのでご注意ください。

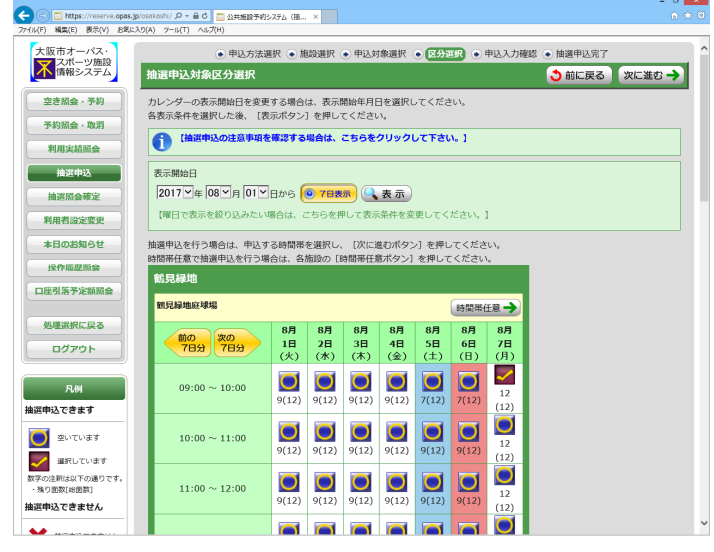

#### ●申込内容確認

抽選申込内容を確認してください。

※街頭端末機で操作される場合は、暗証番号の入力が必要となります。

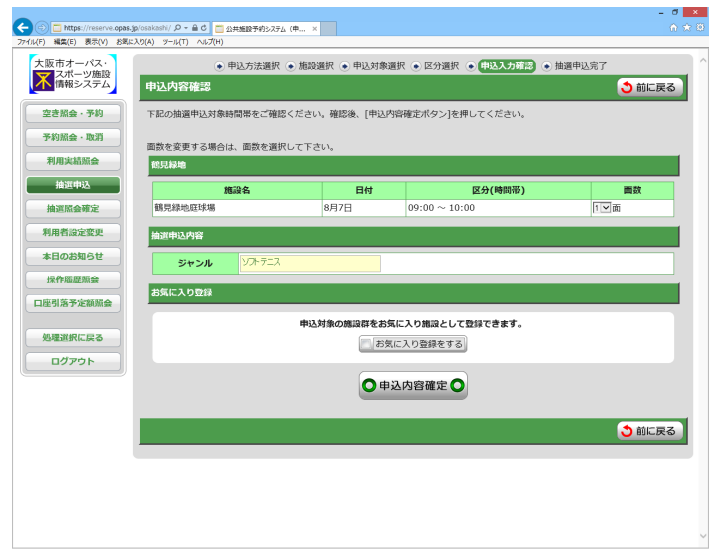

#### ●抽選申込完了 完了画面が表示されれば、抽選申込みは完了です。